# Installation

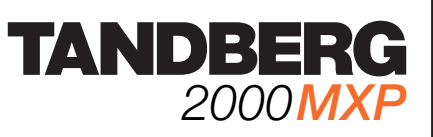

## Mounting

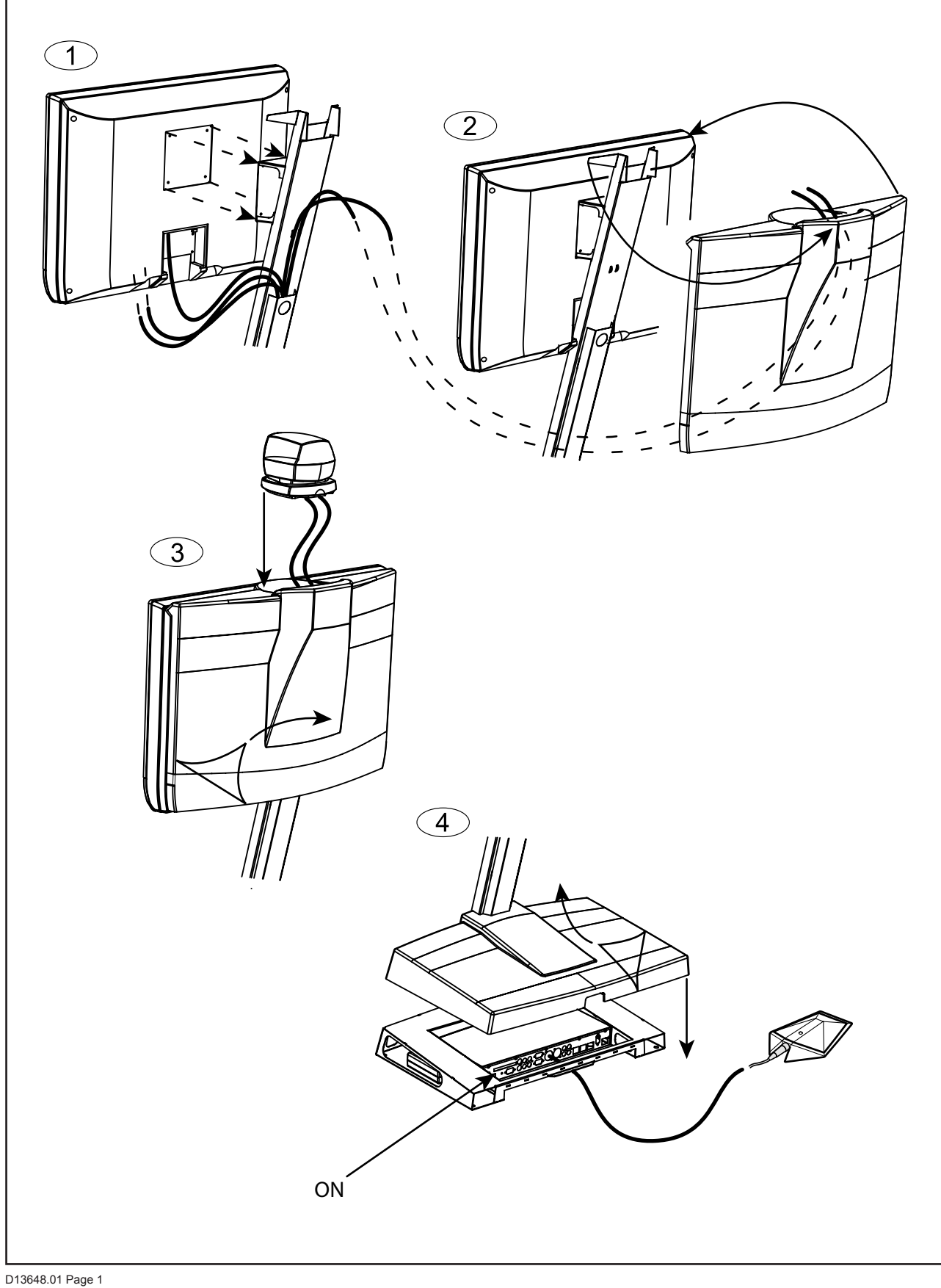

### **Connecting Cables**

- 1. Power cable
- 2. Monitor cables
- 3. Microphone cable
- 4. Camera cable
- **5 ISDN cables**
- 6. LAN cable
- 7. VGA cable

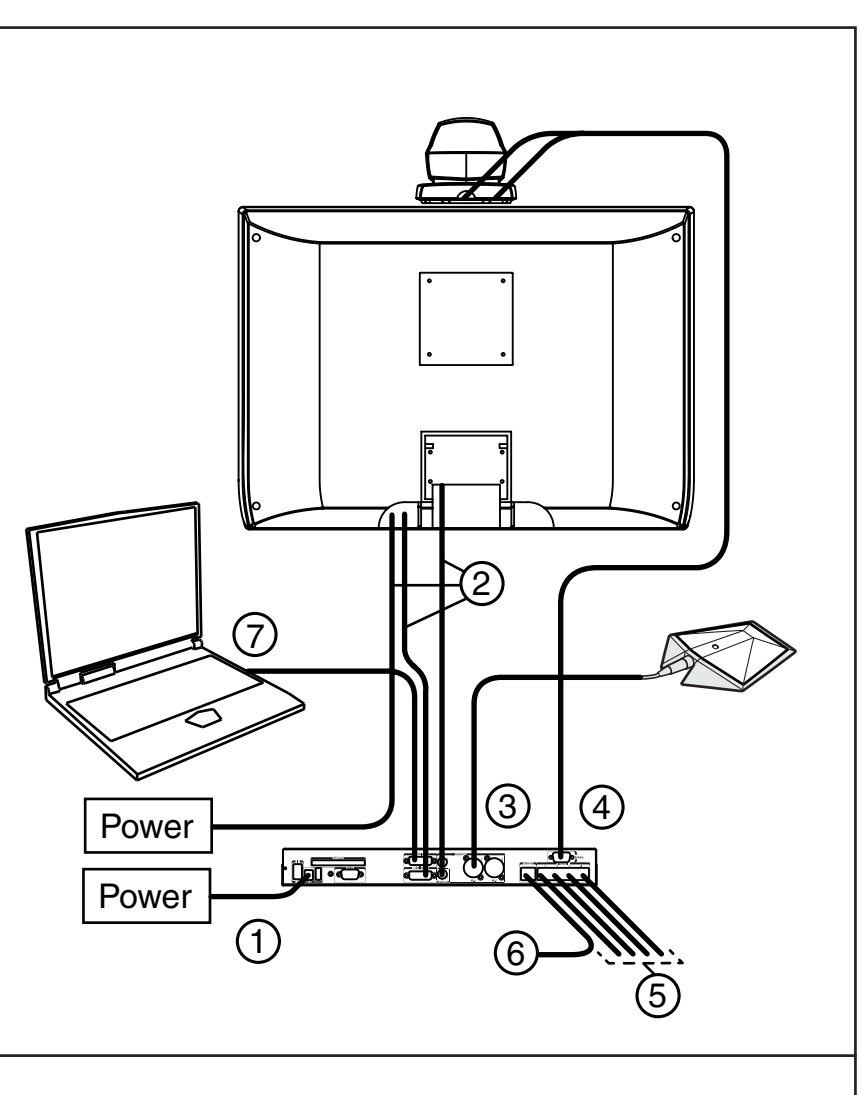

## **System Configuration**

#### 1. Open the Administrator Settings menu

Choose 'Control Panel' from the main menu. In 'Control Panel', select 'Administrator Settings' and press OK.

#### 2. Language

Open 'General'. Select language.

#### 3. ISDN Configuration

Open 'Network - ISDN-BRI Settings'. Make ISDN configuration and press 'Save'.

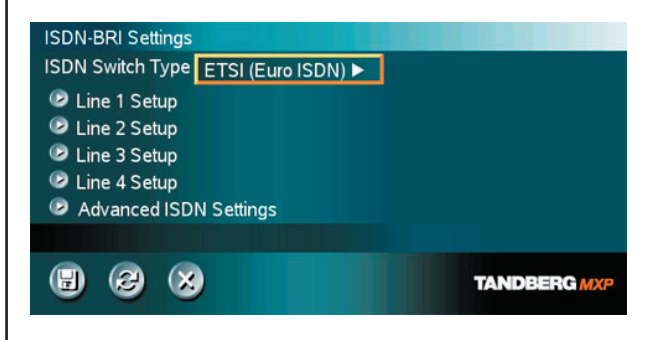

#### TIP

If the menu is not already present, press the OK/Menu key on the remote control to open the menu. Navigate the menu with arrow keys and OK.

#### 4. LAN Configuration

Open 'Network -LAN Settings'. Make IP/H.323 settings and press 'Save'.

| LAN Settings          |              |
|-----------------------|--------------|
| 🕑 IP Settings         |              |
| Wireless LAN Settings |              |
| H.323 Settings        |              |
| SNMP Settings         |              |
|                       |              |
|                       | TANDBERG MXP |
| •                     |              |

Please read the user manual for further details.

D13648.01 Page 2